# Einrichten der LDAP-Verbindung in Jamf School

## Annahmen

Ihren IServ können Sie z.B. unter der Webadresse https://www.mein-iserv.de erreichen.

Ihr LDAP-Benutzer heißt: jamfschool

Ihr LDAP-Passwort lautet: geheim

Dann gilt für die <Platzhalter> in dieser Anleitung:

| Platzhalter                                     | Beispiel                                  |
|-------------------------------------------------|-------------------------------------------|
| <iserv_url></iserv_url>                         | mein-iserv.de                             |
| <iserv_binduser></iserv_binduser>               | cn=jamfschool,ou=ldap,dc=mein-iserv,dc=de |
| <iserv_binduser_passwd></iserv_binduser_passwd> | geheim                                    |
| <iserv_domain></iserv_domain>                   | mein-iserv                                |
| <iserv_tld></iserv_tld>                         | de                                        |

# Konfiguration der LDAP-Verbindung in Jamf School

Gehen Sie in Jamf im linken Menu auf **Organisation ⇒ Einstellungen**. Sie müssen danach etwas nach unten scrollen, um den Punkt **Synchronisierung** zu finden:

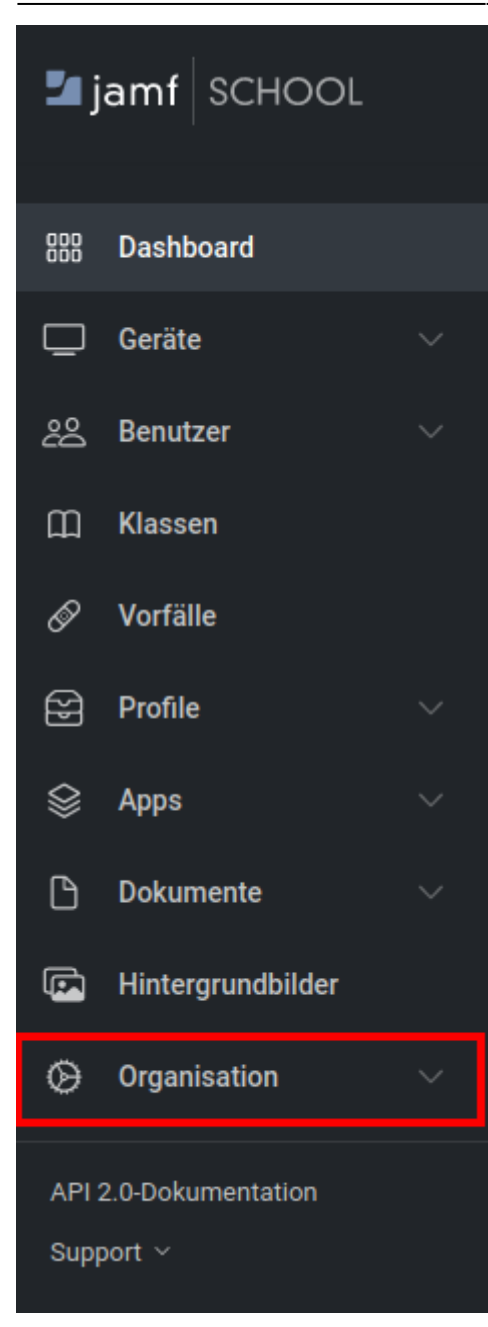

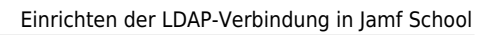

| ٢          | Erscheinungsbild         |
|------------|--------------------------|
| G          | Authentifizierung        |
| ි          | Synchronisierung         |
| $\bigcirc$ | Registrierung            |
|            | Mitteilungen 👚           |
|            | Tethered Caching         |
| ۳,         | Regionen                 |
| $\bigcirc$ | iBeacons                 |
| ×          | Vorfallstypen            |
| 9          | API                      |
| 9          | Jamf School API 2.0 beta |

## Einstellungen

Nehmen Sie jetzt folgende Einstellungen vor - die <Platzhalter> werden ganz oben auf dieser Seite erklärt.

| Konfigurationseinstellung                         | Einstellung                                                   |
|---------------------------------------------------|---------------------------------------------------------------|
| Synchronisierungsmethode                          | LDAP                                                          |
| Einstellung für die automatische Synchronisierung | Zwischen 2:00 - 3:00                                          |
| LDAP-Server/-Port                                 | <iserv_url> / 10636</iserv_url>                               |
| Verzeichnistyp                                    | Microsoft Active Directory                                    |
| Benutzername                                      | <iserv_binduser></iserv_binduser>                             |
| Passwort                                          | <iserv_binduser_passwd></iserv_binduser_passwd>               |
| Basis-DN                                          | dc= <iserv_domain>, dc=<iserv_tld></iserv_tld></iserv_domain> |
| Basis-DN für alle Benutzer verwenden              | Haken nicht setzen                                            |
| CNs mit OUs aus Verzeichnisdienst abrufen         | Haken setzen                                                  |
| "OU" von Schülern                                 | zunächst leer lassen                                          |
| "OU" von Lehrern                                  | zunächst leer lassen                                          |
| "OU" von Gruppen                                  | leer lassen                                                   |
| Benutzername                                      | uid                                                           |
| Vorname                                           | leer lassen                                                   |
| Nachname                                          | leer lassen                                                   |

| Beschreibung                                             | leer lassen                                                      |
|----------------------------------------------------------|------------------------------------------------------------------|
| E-Mail                                                   | leer lassen                                                      |
| Mitglied von                                             | leer lassen                                                      |
| Gruppenmitgliedschaft                                    | leer lassen                                                      |
| Definierter Name der Gruppe                              | leer lassen                                                      |
| Gruppenname                                              | leer lassen                                                      |
| Auslagerung aktivieren                                   | Haken bei Ersteinrichtung NICHT setzen, später ggf.<br>probieren |
| Rekursive Gruppen aktieren                               | Haken nicht setzen                                               |
| Entfernte Nutzer löschen                                 | Haken setzen                                                     |
| Entfernte Gruppen löschen                                | Haken setzen                                                     |
| Entfernte Gruppen mit nicht synchronisierten OUs löschen | Haken setzen                                                     |
| Anhand eines Clients-Zertifikats authentifizieren        | Haken nicht setzen                                               |

#### Einstellungen speichern, prüfen und Nutzer:innen auswählen

Speichern Sie nun Ihre Einstellungen mit der Schaltfläche ganz unten rechts:

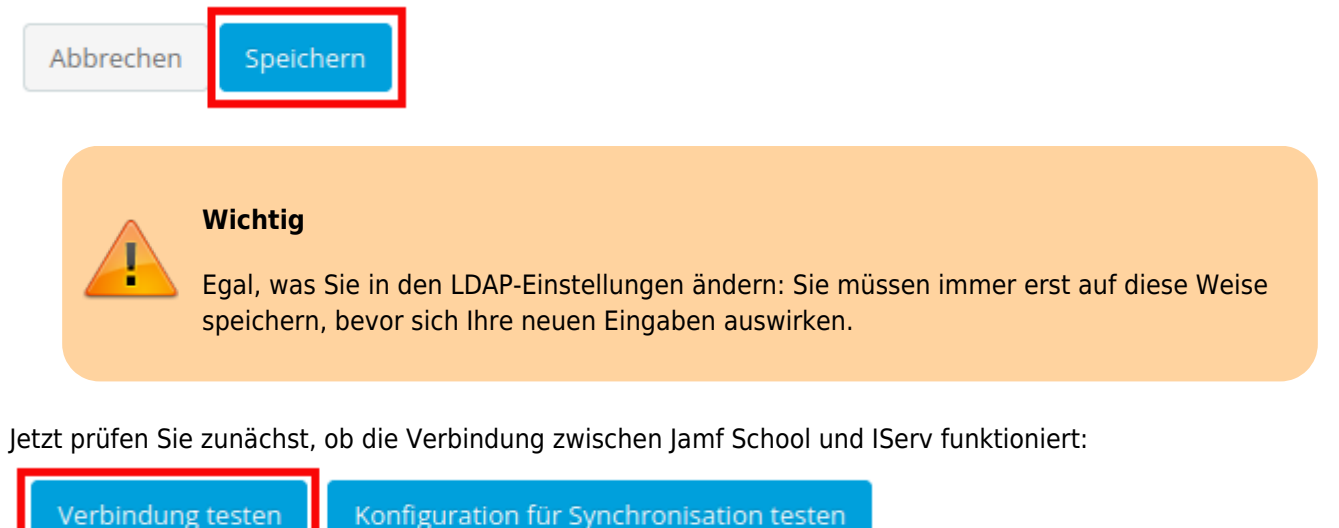

### Jetzt können Sie die erste LDAP-Abfrage starten:

| [                 | Werte für "OU" abrufen   ✓ CNs mit OUs aus Verzeichnisdienst abrufen                                                                                                    |
|-------------------|----------------------------------------------------------------------------------------------------|
|                   | Je nach Anzahl der CNs in ihrem Verzeichnisdienst kann sich die Abrufdauer verlängern.                                                                                                    |
| "OU" von Schülern | cn=jamfklasse01,ou=groups,dc=medienzentrum-clp,dc=eu × Retrieve OUs for more options   cn=jamfklasse02,ou=groups,dc=medienzentrum-clp,dc=eu ×    cn=jamfklasse03,ou=groups,dc=medienzentrum-clp,dc=eu × |

Zum Beispiel : OU=Students,OU=Accounts,DC=ad,DC=school,DC=nl

Bei den "OU" von Schülern können sie jetzt alle Gruppen auf dem IServ auswählen, die ausschließlich Schüler:innen enthalten, wenn diese Klassen über ein personengebundenes iPad verfügen. Dieses Verfahren ist dem mit "Basis-DN für alle Benutzer:innen verwenden" unbedingt vorzuziehen, weil ansonsten auch Accounts synchronisiert werden, bei denen das nicht erforderlich ist. Jamf School dankt es Ihnen im Benutzer:innenbereich mit deutlich mehr Übersichtlichkeit.

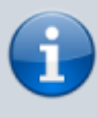

Ich habe noch keine Möglichkeit gefunden, die Synchronisation von allen Gruppen des IServ zu verhindern. Diese besitzen dann in Jamf School zwar keine Mitglieder, sind jedoch dennoch vorhanden, wenngleich leicht filterbar.

#### Ergebnis prüfen

Sie können jetzt die Synchronisierung prüfen:

Verbindung testen Konfiguration für Synchronisation testen

Ein erfolgreicher Test könnte etwa so aussehen:

Synchronisationstest für Benutzer

X

Der Synchronisationstest verwendet nur gespeicherte Einstellungen. Während einer Synchronisation sind die folgenden Benutzer und Benutzergruppe

betroffen::

- 32 Benutzer wurden während der Synchronisation gefunden
- 36 Gruppen wurden während der Synchronisation gefunden
- 72 Benutzer sind aktuell in Ihrer Schule vorhanden
- 0 Benutzer werden erstellt
- 0 Benutzer werden aktualisiert
- 0 Benutzer erhalten eine Aktualisierung ihrer Gruppenmitgliedschaft
- 0 Gruppen werden erstellt
- 0 Gruppen werden entfernt
- 0 Benutzer werden entfernt
- 0 Benutzer sind von der Synchronisation insgesamt betroffen

Beim Testen der Synchronisationseinstellungen wurden die folgenden Warnhinweise gefunden:

- User with name "" is missing a username and will be ignored
- The attribute(s) "member, memberOf" for groups & "uid, mail, givenName, description, memberOf, sn" for users could not be found. Use a different attribute key. If you do not use the attribute, you do not need to use a different attribute key.

Schließen

Man sieht, dass mit dieser Konfiguration nicht alle IServ-Nutzer:innen synchronisiert werden, sondern nur ausgewählte. Jamf School legt jetzt alle Gruppen und Nutzer:innen an. Ein automatischer Abgleich erfolgt jede Nacht zwischen 2 und 3 Uhr.

#### Probleme mit dem IServ-Zertifikat nach drei Monaten

IServ verwendet für die verschlüsselte Verbindung zu seinem LDAP Zertifikate von Let's Encrypt. Diese laufen nach ca. drei Monaten aus und werden automatisch ersetzt. Es wird berichtet, dass danach die Syncronisierung zu Jamf School zusammenbrechen kann. Dies wirkt sich nicht auf bereits synchronisierte Datenbestände aus.

Die Empfehlung ist, in Jamf School den LDAP-Port zu ändern, zu speichern und dann wieder zurückzuändern. Dies legt die Verbindung neu an. Prüfen Sie aber immer alle Einstellungen durch, da dadurch viele Ihrer Eingaben gelöscht werden und neu eingegeben werden müssen **BEVOR** Sie die Konfiguration erneut prüfen.

zurück zur Übersicht

From: https://wiki.mzclp.de/ - Fortbildungswiki des Medienzentrums Cloppenburg

Permanent link: https://wiki.mzclp.de/doku.php?id=anleitung:jamfiservldapsync

Last update: 2024/06/09 15:55

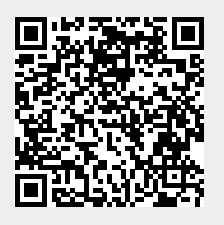